## Devices

Last Modified on 12/30/2019 1:15 pm EST

The **Devices** menu contains all relevant information about the devices connected to Kerauno. This includes information about the MAC Address of the device, the manufacturer and model of the device, the assigned user and extension, registration status, and IP address of the phone are displayed. This menu is also used to modify configurable keys on specific phone models. The option is also available to reboot one specific phone or reboot all phones configured to Kerauno.

The **Devices** menu allows **System Administrators** to view, manipulate, and troubleshoot any IP Phones or Paging Devices that are connected to Kerauno.

The **Devices** menu displays a list of every device that is connected to Kerauno.

| DEVICE MANAGE                   | MENT                      |               |             |            |                      |        | C DEVICES                         |
|---------------------------------|---------------------------|---------------|-------------|------------|----------------------|--------|-----------------------------------|
| Devices (55)                    |                           |               |             |            |                      |        | + Add Device                      |
|                                 |                           |               |             |            |                      |        | 20004F287AC6E / × MAC0004F287AC6E |
| Q Search Devic                  |                           |               |             |            |                      |        | ☎0015654A93D1/×4467               |
| <ul> <li>Mac Address</li> </ul> | Vendor/Model              | ≎ User        | ♦ Extension | Registered | ¢ IP                 |        | ☎00156540EB77/×4412               |
| 0004F2047C1B                    | Polycom                   |               |             | 0          | None                 | Reboot | 200156564E78E / × MAC00156564E78E |
| 00045014/070                    | Debuser                   |               |             | 0          | Nees                 |        | ☎0004F229CD63/×4404               |
| 0004F21A637B                    | Polycom                   |               |             | 0          | None                 | Reboot | ☎0004F2853C8E /×4426              |
| 0004F21ABC1E                    | Polycom SoundPoint IP 330 | Eli Harrison  | 4446        | ×          | <u>198.91.76.200</u> | Reboot | ☎0004F2357513/×4425               |
| 0004F21E7804                    | Polycom SoundPoint IP 650 | Test User     | 8500        | ~          | 198.91.76.200        | Reboot | ☎00156543AE97/×4453               |
| 000450004544                    | 0.1 0.101.1070            |               | 4400        |            | 400.04.74.000        |        | ☎001565436563 / × 4403            |
| 0004F2224D46                    | Polycom SoundPoint IP 670 | Suzanne Roush | 4408        | ×          | 198.91.76.200        | Reboot | ☎0004F229CC10/×4416               |
| 0004F224785B                    | Polycom SoundPoint IP 331 |               |             | 0          | None                 | Reboot | ☎0004F236FD02/×4436               |
| 0004F2292BFD                    | Polycom SoundPoint IP 560 |               | 4415        | 0          | None                 | Reboot | ☎00156547FF5F / × 4447            |
|                                 |                           |               |             |            |                      | _      | ☎0004F2595A93/×4442               |
| 0004F229CC10                    | Polycom SoundPoint IP 560 | AJ Jones      | 4416        | ×          | <u>198.91.76.200</u> | Reboot | C0004F2224D46 / × 4408            |
|                                 |                           |               | Figure      | 01: D      | evices               | Menu   |                                   |

A search bar at the top of the page next to the *Q* symbol allows administrators to search for a device by MAC address, phone model, or extension. Select the *received* next to the header of any column to sort by the **Registered** column.

A device's registration status is characterized by a  $\square$  or  $\square$  symbol. A successfully registered device will display a  $\square$  symbol, while unregistered devices will show a  $\square$  symbol.

System Administrators also have the ability to reboot phones remotely using

the green **Reboot** button in the far right hand column. This **Reboot** button is available for most Polycom SoundPoint Series and YeaLink phones. The option may be unavailable for older-model phones or generic brand IP Phones.

Kerauno allows administrators to modify the device settings and extension configuration for a specific phone via the **Devices** menu.

Click either the MAC address for the phone to be modified in the table, or select the phone from the blue device list on the right as shown in Figure 02 below.

| Devices (51)                    |                           |               |           |            |                      |             |                                   |
|---------------------------------|---------------------------|---------------|-----------|------------|----------------------|-------------|-----------------------------------|
|                                 |                           |               |           |            | Click to M           | Odie        | 20004F287AC6E / × MAC0004F287AC6E |
| <b>Q</b> Search Device          | 5                         |               |           |            |                      | ully Device | ≥0015654A93D1/×4424               |
| <ul> <li>Mac Address</li> </ul> | Vendor/Model              | \$ User       | Extension | Registered | ¢ IP                 |             | 200156540EB77/×4412               |
| 0004F2047C1B                    | Polycom                   |               |           | 0          | None                 | Reboot      | 200156564E78E / × MAC00156564E78E |
| 0004E21A637P                    | Click to Modify Device    |               |           | 0          | Nono                 |             | 200156547FF5F / × 4447            |
| 0004F21A037B                    |                           |               |           | 0          | None                 | Reboot      | ☎0004F229CD63/×4404               |
| 0004F21ABC1E                    | Polycom SoundPoint IP 330 | Eli Harrison  | 4446      | *          | <u>198.91.76.200</u> | Reboot      | ☎0004F2853C8E / × 4426            |
| 0004F2224D46                    | Polycom SoundPoint IP 670 | Suzanne Roush | 4408      | ~          | 198.91.76.200        | Reboot      | ☎0004F2357513/×4425               |
| 00045000050                     | D.1. 0. ID.1.(10.570)     |               |           |            | 100.01.74.000        | _           | ☎00156543AE97/×4453               |
| 0004F2292BFD                    | Polycom SoundPoint IP 560 | Tim Beasley   | 4415      | ×          | 198.91.76.200        | Reboot      | ☎001565436563/×4403               |
| Figure 02: Devices Table        |                           |               |           |            |                      |             |                                   |

Device Information

Extended Configuration

## Once a specific device is selected, the **Device Information** page is displayed. This page shows the

model, MAC Address, and currently assigned extension of the phone.

## On the **Device Information**

page, System Administrators have the ability to re-register a phone to another extension. To do this, click the light-blue **Extension** button as shown in the Figure 03 to the right.

A pop-up is displayed allowing the System Administrator to select the phone's new extension. Mark the checkbox next to the desired extension to select it and click **OK**. Selecting **Update Device** reboots the selected phone and re-registers it with

the new extension assigned.

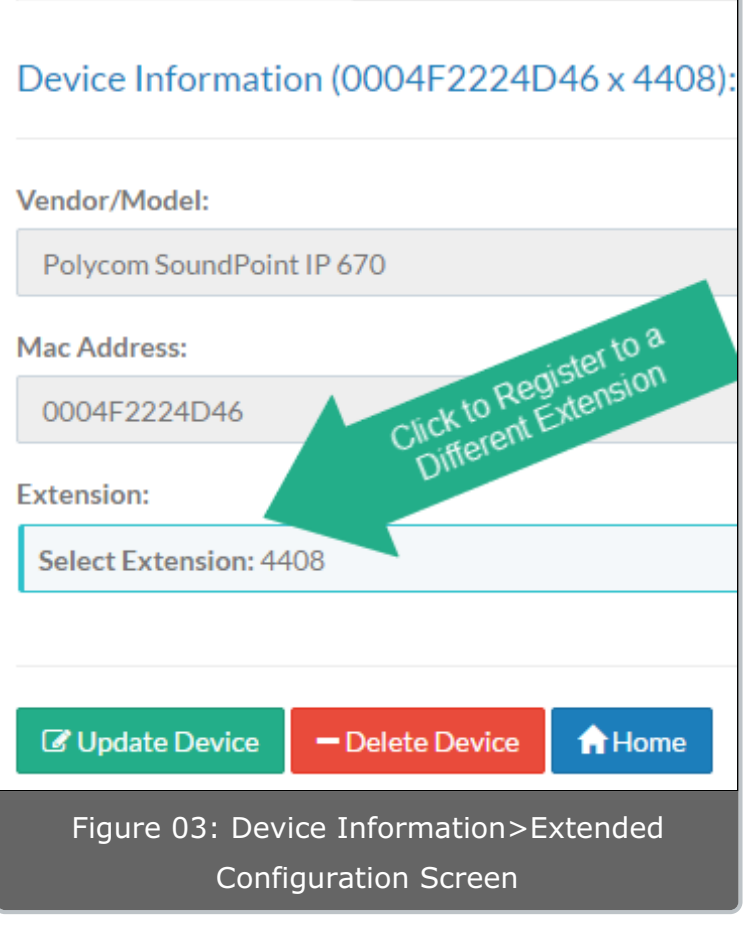

The **Extended Configuration** tab allows the modification of customizable keys on the phone and gives System Administrators the ability to change

the time zone for employees dispersed geographically. The ability to modify customizable keys varies by model of phone, but can include "Soft" LCD keys, BLF keys, and Speed Dial buttons.

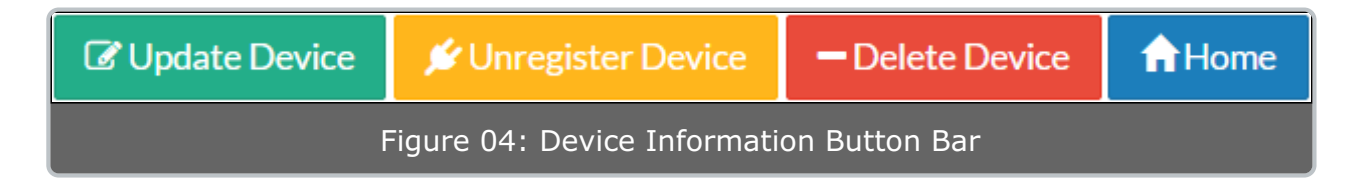

The **Unregister Device** and **Delete Device** buttons are used to remove a device registration from Kerauno. The **Delete Device** button will completely remove the device from the **Devices** menu and Kerauno will no longer recognize the Device's MAC address. This button is used to clean up old phones that are listed in the interface but are no longer in use. The **Unregister Device** button strips whatever extension is assigned to the phone and initiates a reboot. Kerauno will still recognize the device's MAC address so the phone can be reassigned or moved elsewhere.

To modify the time zone setting on a specific phone, select the desired time zone from the drop-down menu. To alter the BLF or speed dial keys, click the **+ Add Entry** button under the **BLF/Programmable Keys** heading.

| III Device Information                        | Extended Configuration                   |                            |  |  |  |
|-----------------------------------------------|------------------------------------------|----------------------------|--|--|--|
| Extended Configuration (0004F229CD63 x 4404): |                                          |                            |  |  |  |
| Time Zone:                                    |                                          |                            |  |  |  |
| (GMT-05:00) United Stat                       | (GMT-05:00) United States - Eastern Time |                            |  |  |  |
| BLF/Programmable Keys:<br>Type                | Name                                     | Value                      |  |  |  |
| + Add Entry                                   | Configure BLF/Sp                         | eed Dial Keys              |  |  |  |
| ☑ Update Device                               | Delete Device AHome                      |                            |  |  |  |
| Figure 05: Dev                                | rice Information - E                     | Extended Configuration Tab |  |  |  |

After selecting the **+Add Entry** button, the screen shows the types and settings available for the specific phone model that is selected. Press the **Type** of programmable key being configured.

## **Options include:**

**BLF (Busy Lamp Field):** An LCD key typically on the far right-hand side of the phone. The LCD lights up green when the assigned extension is available; red when the assigned extension is on the phone.

**Speed Dial:** Button can be configured to instantly dial a telephone number, extension, or system code (such as **\*74 - Ring Group Log-in** or **\*86 – Voicemail**). Pressing this key will instantly call the configured destination.

**Transfer:** When set, instantly transfers the current call to the extension assigned. The transfer button may be configured to a specific extension. When the button is pressed, the current active call transfers to the set extension.

Parking Lot: Places a caller on Park, placing the caller into a Parking Slot.

| BLF/Programmable H | Keys:                     |                            |
|--------------------|---------------------------|----------------------------|
| Туре               | 1 Name                    | Value                      |
| BLF                | Select Type from Dropdown | Select Extension: 4424     |
| Speed Dial         | ▼ Vendor Speed Dial       | B004112942 - Remove Entry  |
| + Add Entry        | Click Update Device       | Select a Name              |
| C Update Device    | Delete Device     Arrow   |                            |
|                    | Figure 06: BLF            | -/Programmable Keys Screen |

The **Update Device** button must be selected when any type of change is made to the configuration of a specific phone.

When a type, name, and extension have been set, click the **Update Device** button in the bottom left-hand corner of the screen. A prompt is displayed allowing the selected phone to be rebooted remotely. When the Reboot Device prompt as illustrated in Figure 07 is displayed, click the **OK** button to reboot the phone. A typical reboot takes approximately five minutes, depending on make, model, and firmware of the phone.

| iy<br>the                |                                                                                                    |
|--------------------------|----------------------------------------------------------------------------------------------------|
|                          | The page at kerauno.axiapbx.com:59080 says: ×                                                          |
| click                    | Would you like to reboot this device? Press cancel if you<br>would like to reboot the device manually. |
| er of                    | <b>OK</b> Cancel                                                                                       |
| ected                    | Figure 07: Reboot Device Pop-up                                                                        |
| ot<br>æd in<br>ck the    |                                                                                                    |
| ikes<br>es,<br>el,<br>e. |                                                                                                    |
| e mod<br>vailable        | els, the option to reboot via the interface<br>e. In these cases, make the modifications to            |

On older phone models, the option to reboot via the interface may not be available. In these cases, make the modifications to
 NOTE: the configuration in the interface and then reboot the phone manually by removing the power cord and then plugging it back into the phone.